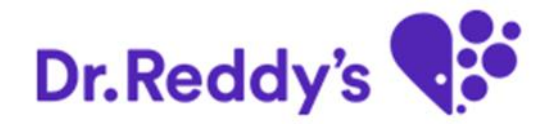

# Self-service Password reset for Vendors

January 2016

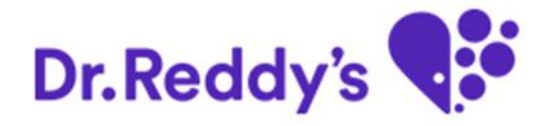

# Agenda

### **Users Steps**

Generate Initial Password

Check the Initial Password

Reset the Initial Password

### Generate Initial Password

Link- http://srmpvcmdm.mydrreddys.com:50900/irj/portal

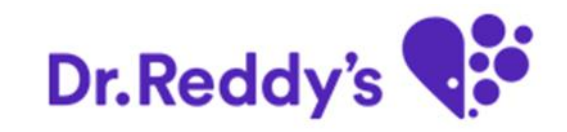

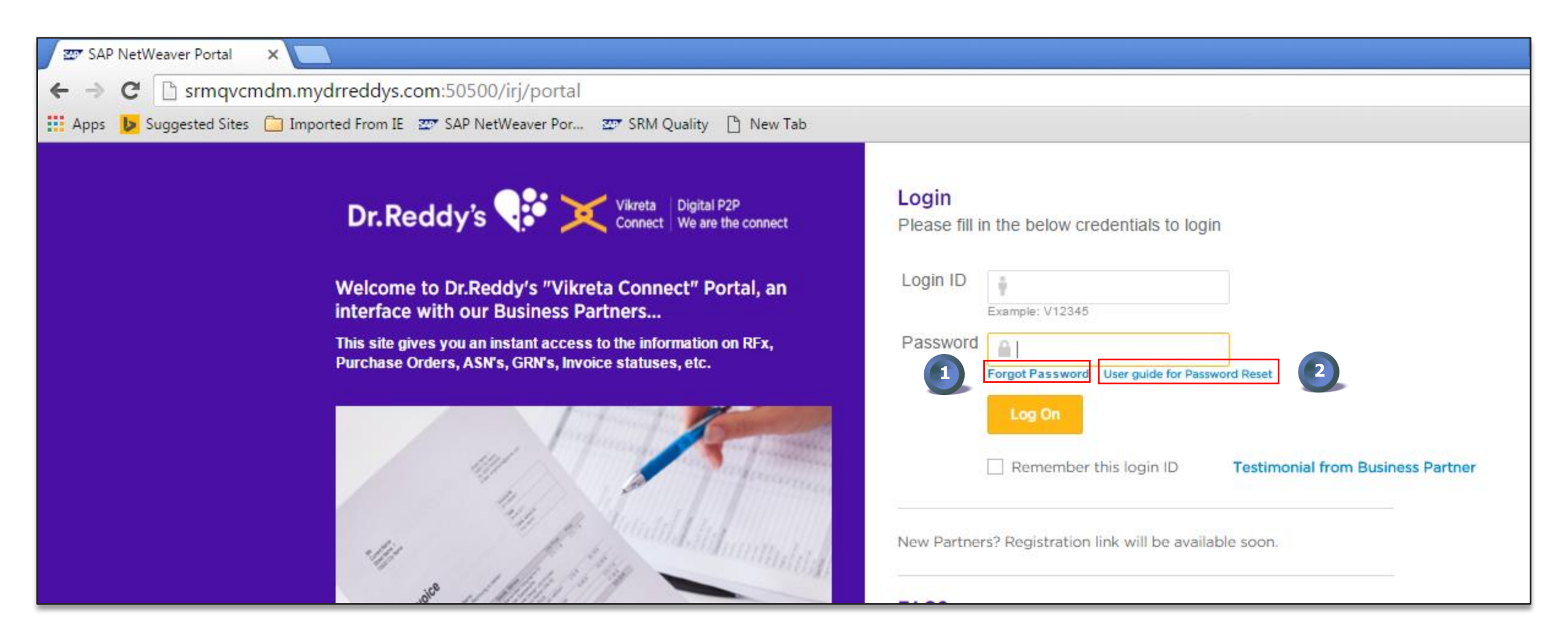

**Note:** Use only GOOGLE CHROME browser. This is best suited browser for Vikreta Connect.

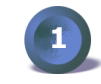

Click on "Forgot Password" when user need to change it.

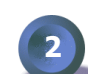

For step by step process user can click on the "User Guide for Password Reset"

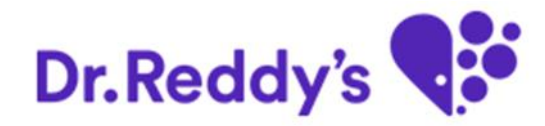

| ← →                                 | <ul> <li>Suggested Sites Imported From IE Suggested Sites Imported From IE</li> </ul>               | password_reset?sap-client=999&sap-language=EN#                                                                                                    |     |
|-------------------------------------|----------------------------------------------------------------------------------------------------|----------------------------------------------------------------------------------------------------|-----|
| Pas                                 | sword Reset                                                                                         |                                                                                                    |     |
| Jser Inforn<br>* Login ID<br>Submit | nation<br>V599999<br>Close 5                                                                        |                                                                                                    |     |
| 3                                   | Enter Vendor's Login Id (the ID prefix with "v" only)                                               |                                                                                                    | L   |
| 4                                   | After click on "Submit" system will show the vendor's name and registered mail id for verification. | Password Reset                                                                                                    |     |
| 5                                   | By clicking on the "Close", system will take the user to the initial screen                         | User Details Vendor Code: V599999 Vendor Name: Murali Enterprises Empil ID: Murali@empil.com                                                                                                    |     |
| 6                                   | "Cancel" will return the user to its previous screen                                                | Initial Password will be sent to your above registered E-mail ID. If the above mentioned E-mail ID is incorrect, please contact your Buyer for making corrections of your E-mail In the meantime, if the password to be changed immediately, please send a mail to vikretapasswordreset@drreddys.com Confirm Cancel | ID. |

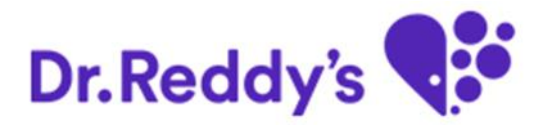

| Passw        | ord Reset          |  |  |  |
|--------------|--------------------|--|--|--|
| User Details |                    |  |  |  |
| User Details |                    |  |  |  |
|              |                    |  |  |  |
| Vendor Code: | V599999            |  |  |  |
| Vendor Name: | Murali Enterprises |  |  |  |
| Email ID:    | Murali@gmail.com   |  |  |  |

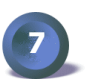

Message sent for initial password successfully

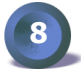

By clicking on the "Close", system will take the user to the initial screen.

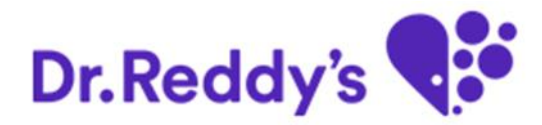

#### **Check the Initial Password:**

• An auto-generated mail will be sent to the registered mail id of Business partners as follows:

Dear Business Partner,

Your User ID is: V599999 (Murali Enterprises) Your New Password is: XXXXXXX Change it as soon as possible.

Best Regards, Vikreta Connect Team

### **Reset the Initial Password**

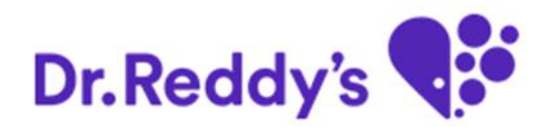

Link- <u>http://srmpvcmdm.mydrreddys.com:50900/irj/portal</u>

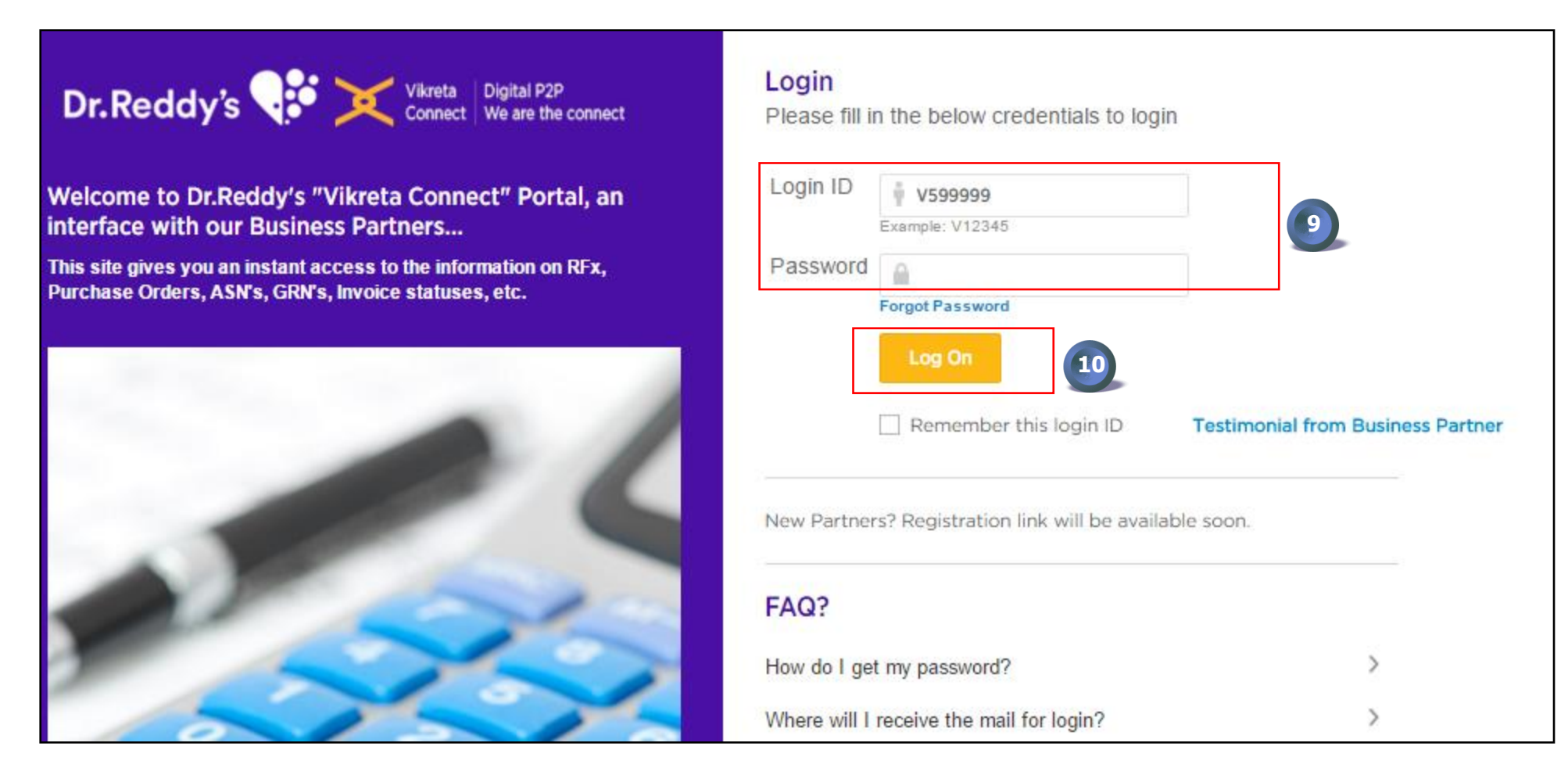

Input the Login Id and initial Password (which has sent to registered mail id)

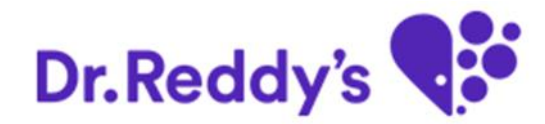

|                                                                                              | SAP NetWeaver                       |       |                                                                                                    |                       |
|----------------------------------------------------------------------------------------------|-------------------------------------|-------|----------------------------------------------------------------------------------------------------|-----------------------|
|                                                                                              | Change Password                     |       |                                                                                                    |                       |
|                                                                                              | Old Password *                      |       |                                                                                                    |                       |
|                                                                                              | New Password *                      |       |                                                                                                    |                       |
|                                                                                              | Confirm Password *                  |       |                                                                                                    |                       |
|                                                                                              | Change Cancel                       |       |                                                                                                    |                       |
|                                                                                              |                                     |       |                                                                                                    |                       |
| 12 Inter                                                                                     |                                     |       |                                                                                                    |                       |
|                                                                                              |                                     |       |                                                                                                    |                       |
|                                                                                              |                                     |       |                                                                                                    |                       |
|                                                                                              |                                     | All . | 2                                                                                                    |                       |
|                                                                                              |                                     | A P   |                                                                                                    | SAP                   |
|                                                                                              |                                     |       | A 1                                                                                                    |                       |
|                                                                                              |                                     | A     |                                                                                                    |                       |
| Old Password: It is the initial password which<br>New Password: It is the users own password | ch has been sent to user's mail id. |       | 1 2                                                                                                    | Change P<br>Old Passw |
| Confirm Password: Confirmation of new pas                                                    | second                              | A =   | Designed and the second second | New Pass              |
| community assisted. Communication of new par                                                 |                                     |       |                                                                                                    | Comirm Pa             |
| Click on "Change" to change the initial pass                                                 | word to user's own password and     |       |                                                                                                    |                       |
| "Cancel" take the user to the previous page.                                                 |                                     | - AND | - and                                                                                                    |                       |

11

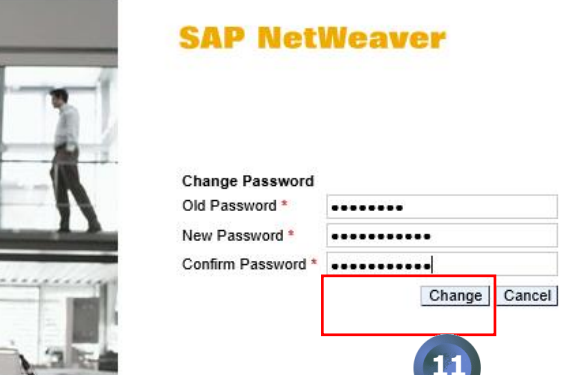

A DECEMBER OF

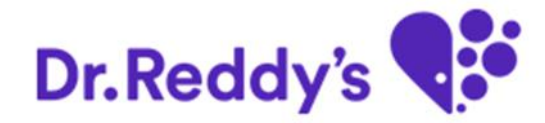

# Thank you